## Aplicação geoITCG

A aplicação possui 2 menus principais que interagem com o mapa:

1º.) Muda o conteúdo, a visualização do mapa conforme a inclusão ou remoção de camadas.

2º.) Apresenta várias ferramentas para a interação com o mapa, como: aproximar, afastar alterar o enquadramento, e também, verificar a caixa de informações de algum ponto de interesse no mapa.

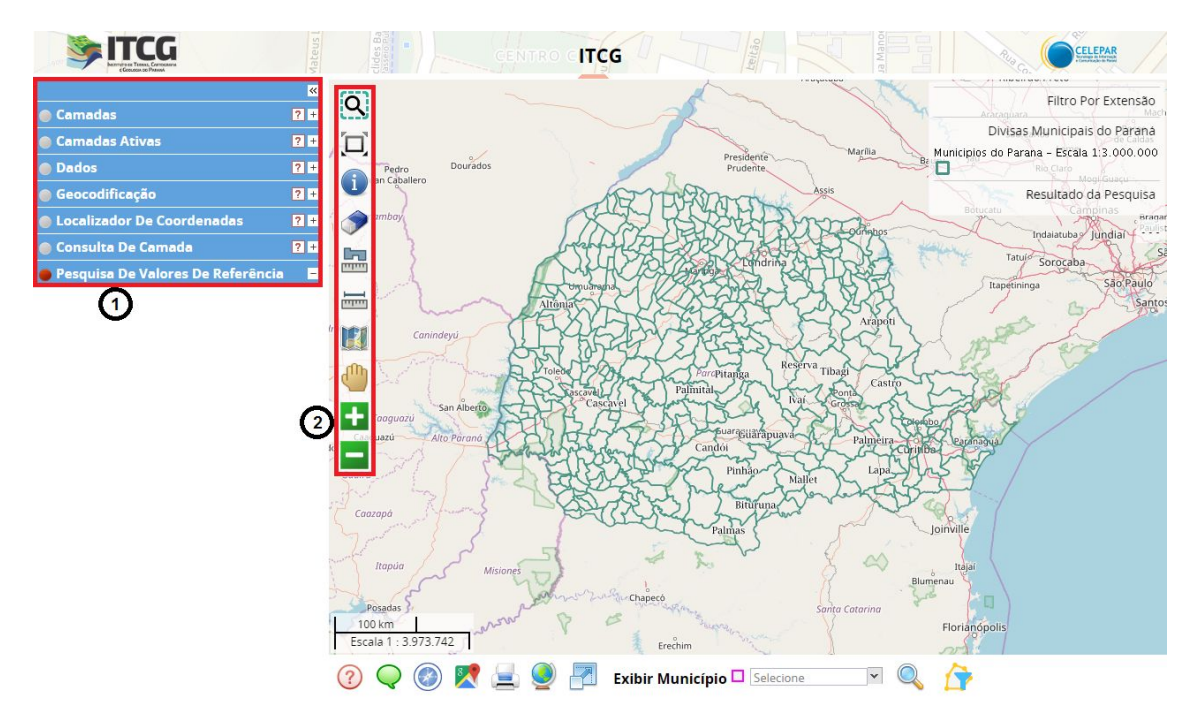

# Pesquisa de Valores de Referência

A principal função está na aba (submenu) - **Pesquisa de Valores de Referência**.

Para acessá-la, é necessário clicar em qualquer parte da aba salientada na figura abaixo com o retângulo vermelho.

|                                     | vlateus L | clides Ba |
|-------------------------------------|-----------|-----------|
|                                     |           | *         |
| 🔵 Camadas                           |           | ? +       |
| 🔵 Camadas Ativas                    |           | ? +       |
| Dados                               |           | ? +       |
| 🔵 Geocodificação                    |           | ? +       |
| Localizador De Coordenadas          |           | ? +       |
| 🔵 Consulta De Camada                |           | ? +       |
| 🔴 Pesquisa De Valores De Referência | 9         | -         |

## Visualização de Valores sobre o Mapa do Paraná

A definição do que visualizar no mapa é feita neste submenu.

Selecione um dos Meios Amostrais (água, sedimento ou solo) e um dos Elementos disponíveis no Meio Amostral escolhido.

Feitas as duas seleções, clique no ícone Pesquisar<sup>Q</sup> e será apresentado o mapa com os teores do elemento selecionado.

| 🔴 Pesquisa         | De Valores De Referência | - |
|--------------------|--------------------------|---|
| Q 🤞                |                          |   |
| Meio<br>Amostral * | Sedimento                | • |
| Elemento *         | Ba (ppm)                 | - |
| Coordenada         | Selecione                | - |
| (UTM)              | Ag (ppb)                 |   |
|                    | Al2O3 (%)                |   |
| Raio               | As (ppm)                 |   |
|                    | Au (ppb)                 |   |
|                    | Ba (ppm)                 |   |
|                    | Be (ppm)                 |   |
|                    | Di (2222)                | • |

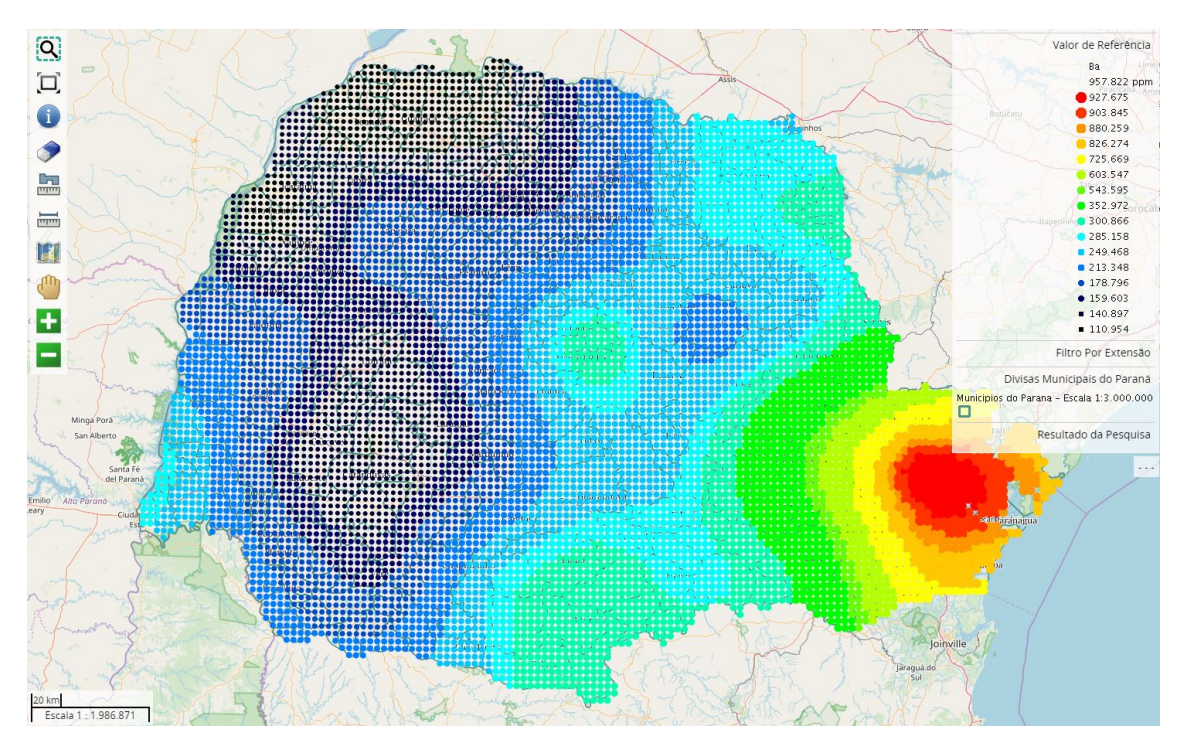

Exemplo de resultado da seleção para Meio Amostral = <u>Sedimento</u> e Elemento = <u>Ba (ppm)</u>:

#### Legenda e Etiqueta

No painel à direita, sobre o mapa, está apresentada a legenda resultante da seleção feita. A escala é duplamente graduada, pois os símbolos menores e de cores frias (preto, cinza e azul) representam teores mais baixos e os símbolos maiores, com cores quentes (amarelo, laranja e vermelho), representam os maiores teores.

Com a aproximação (*Zoom In*) do mapa, são apresentados os valores da variável selecionada em cada ponto.

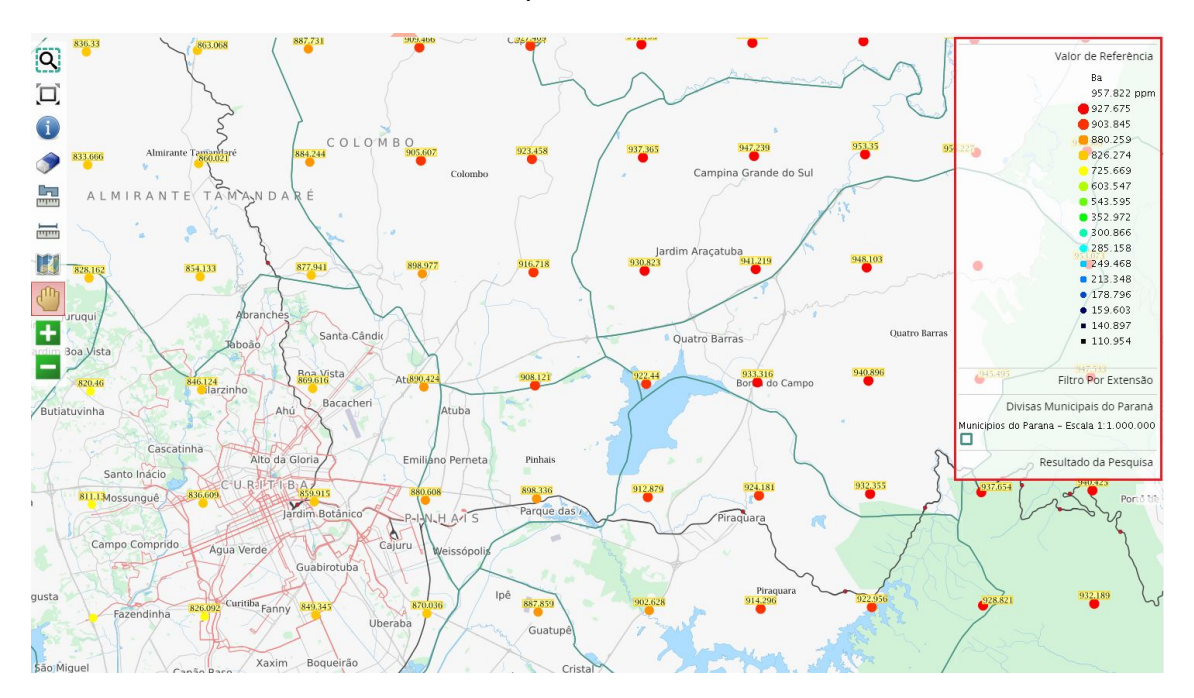

### Informação do Ponto

Selecione o ícone de informação 💷 à esquerda e clique em um dos pontos apresentados no Mapa, para visualizar alguns atributos desse ponto que serão mostrados em um painel.

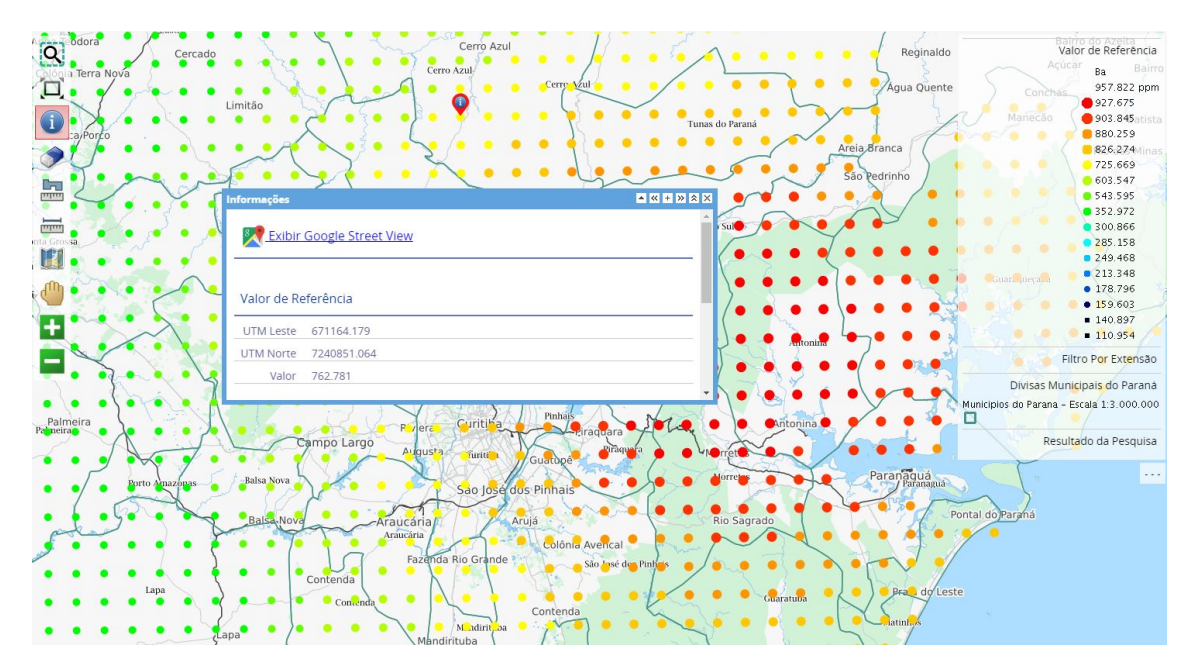

### Delimitação de Área

Delimita-se uma área de pesquisa com o preenchimento do campo de coordenadas e ajuste do raio de abrangência, em metros.

Clique no ícone Pesquisa <a>quistribuição dos teores da área delimitada.</a>

| 🔴 Pesquisa          | De Valores De Referência | - |
|---------------------|--------------------------|---|
| Q 🤞                 |                          |   |
| Meio<br>Amostral *  | Sedimento                | • |
| Elemento *          | Ba (ppm)                 | • |
| Coordenada<br>(UTM) | 705805                   |   |
|                     | 7200680                  |   |
| Raio                | 8000 m                   |   |

O resultado da seleção <u>Sedimento</u>, <u>Ba (ppm)</u>, <u>705805/7200680</u> e <u>8.000</u> m**:** 

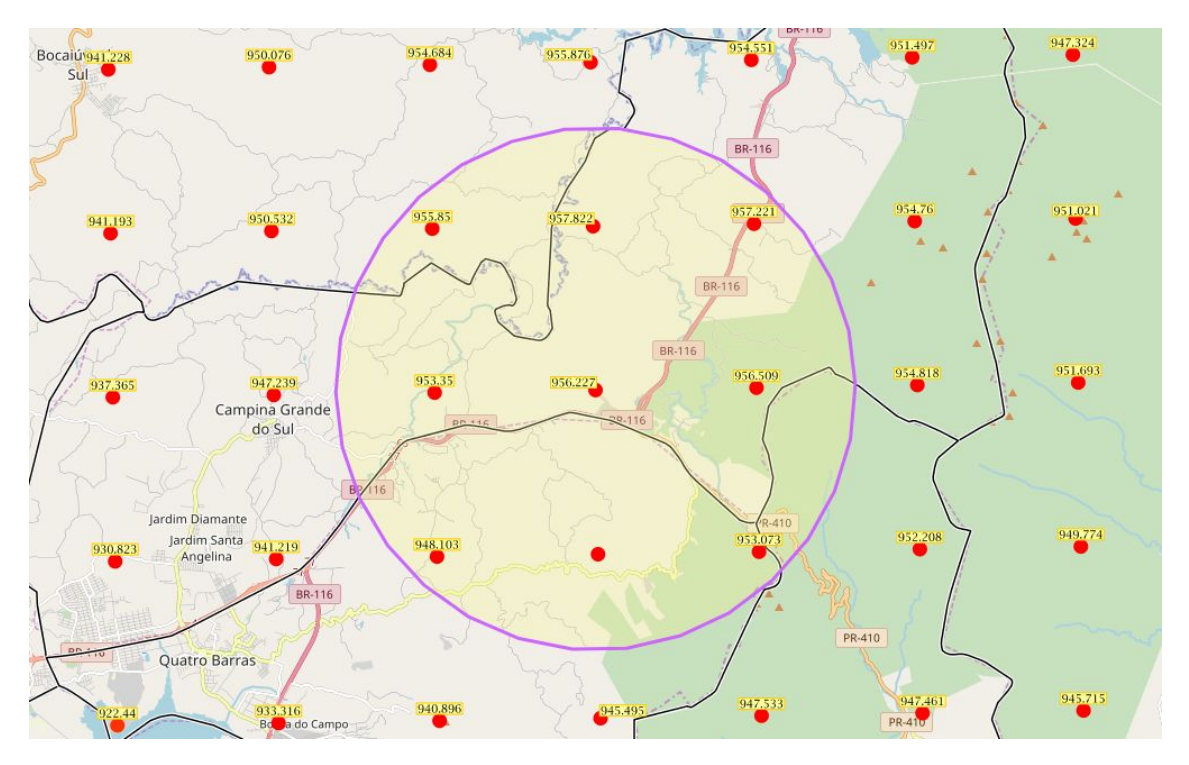